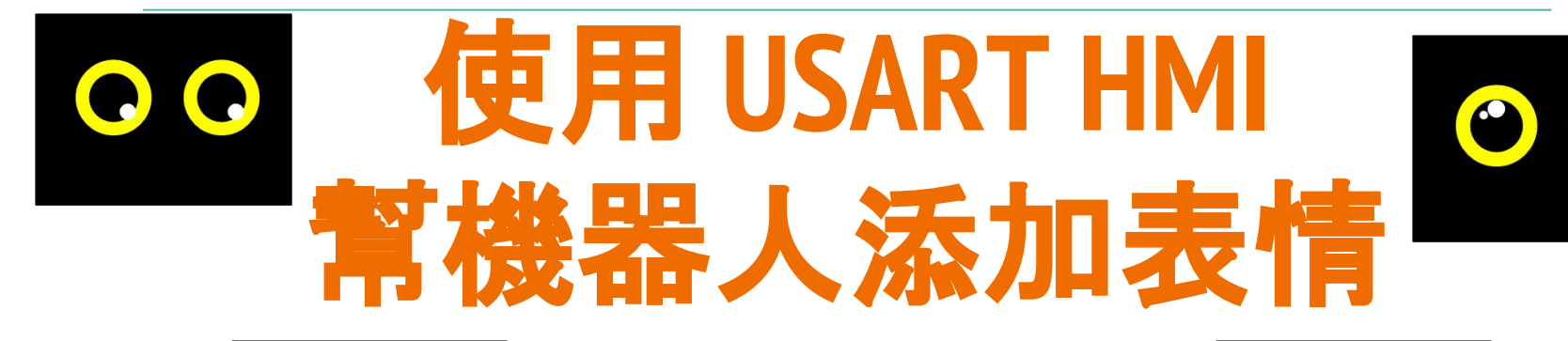

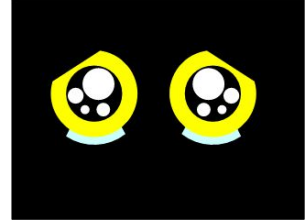

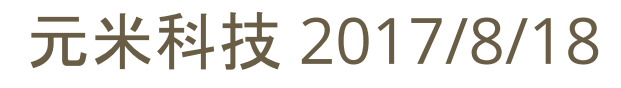

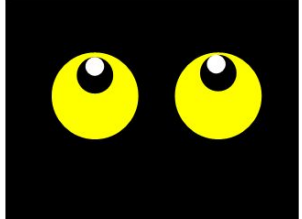

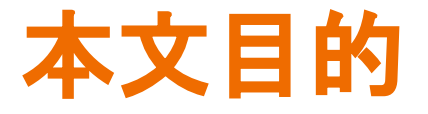

機器人專案中,除了各種逗趣的動作外,可愛的表情可 以與人更親切的互動。

雖然 Arduino 專案有許多控制 TFT LCD 的案例, 但由於 系統資源限制以及程式編輯不易, 在使用 Arduino 平台 的機器人案例中, 較少看到使用 TFT LCD 做為臉部表 情。

本文介紹以售價低廉的 USART HMI 螢幕, 做為機器人 表情, 為您的機器人專案加分。

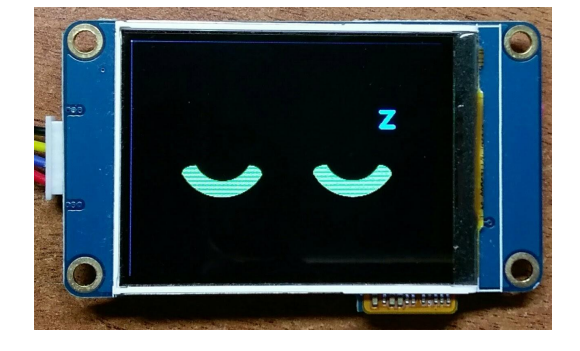

## 關於 USART HMI

<u>USART HMI 是深圳一家專業液晶顯示器公司</u>推出的串口HMI 方案,提供 2.2吋至 7 吋有觸控或無觸控 TFT LCD 的選擇,有別於其他的 TFT LCD 觸控顯示器,串口HMI 可自行編輯顯示畫面,透過串口(USART)介面,傳送基於文字(ASCII)指令即可。對於 Arduino 等精簡的開發平台而言,大符降低進入門檻,節省 MCU 資源,更簡化了程 式複雜度。USART HMI 入門 2.2吋無觸控款在淘寶約 33 元人民幣可以買到,而在露 天拍賣也可以在新台幣300以下可以購得,甚至比單純的 TFT LCD 顯示器還來得便 宜。

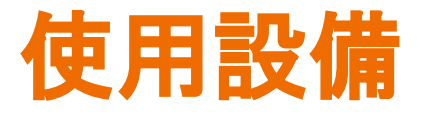

- 1. 2.2" USART HMI,其他尺寸也適用,只需修改選擇的型號即可
- 2. USB 轉 TTL 串口模組, 必須可以輸出 5 Vdc 電源
- 3. 畫面編輯用 Windows 作業系統電腦
- 4. Arduino 各式模組

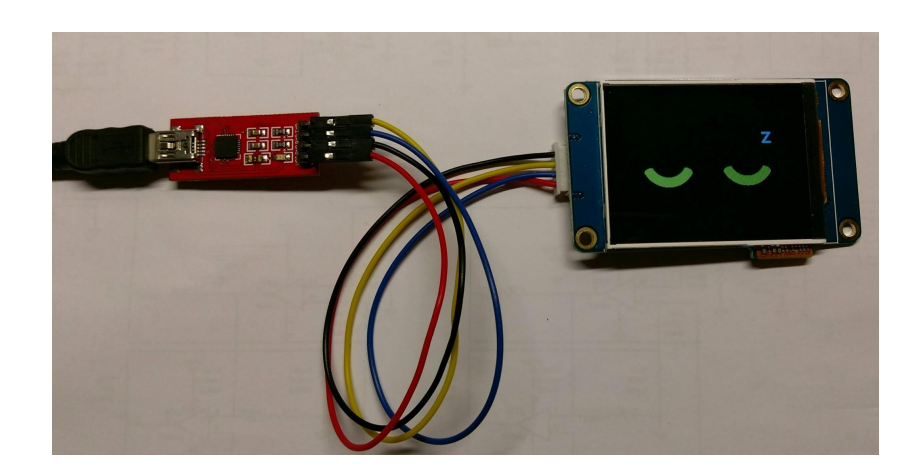

## 需要軟體

1. 電腦下載安裝 "串口HMI上位软件", 下 載地址

http://tjc1688.com/html/5074685113. html

2. 解壓縮後點選執行 "USART HMI上位软件安装包/ USART HMI.exe" 以進行安裝

| 件 🕨 USART H   | HMI ▶ USART HMI上位软件安装包                                                                                                    | ▼ 4 援尋                    |
|---------------|----------------------------------------------------------------------------------------------------|---------------------------|
| [具(T) 說明(H    | 4)                                                                                                    |                           |
| 燒錄 新          | f 增資料夾                                                                                                    |                           |
| 文件<br>USART F | <u> 煤體 櫃</u><br>-MI上位软件安装包                                                                                                    |                           |
| USART         | 檔案描述: This installer database contains the lo<br>install USART HMI.<br>公司: TJC<br>檔案版本: 2.0.48.0<br>建立日期: 2017/6/18 下午 02:46<br>大小: 7.67 MB | ogic and data required to |

# 啟動程式與編輯專案

122

设备

.....

- 安裝完成後點選執行 USART HMI 程式
- 點選新建以建立專案
- 依照購買的選擇設備選擇型號, 本例中使用 2.2吋 的 TJC3224T022\_01
  點選 顯示 選擇 顯示方向,本例 中選擇 90度 橫屏

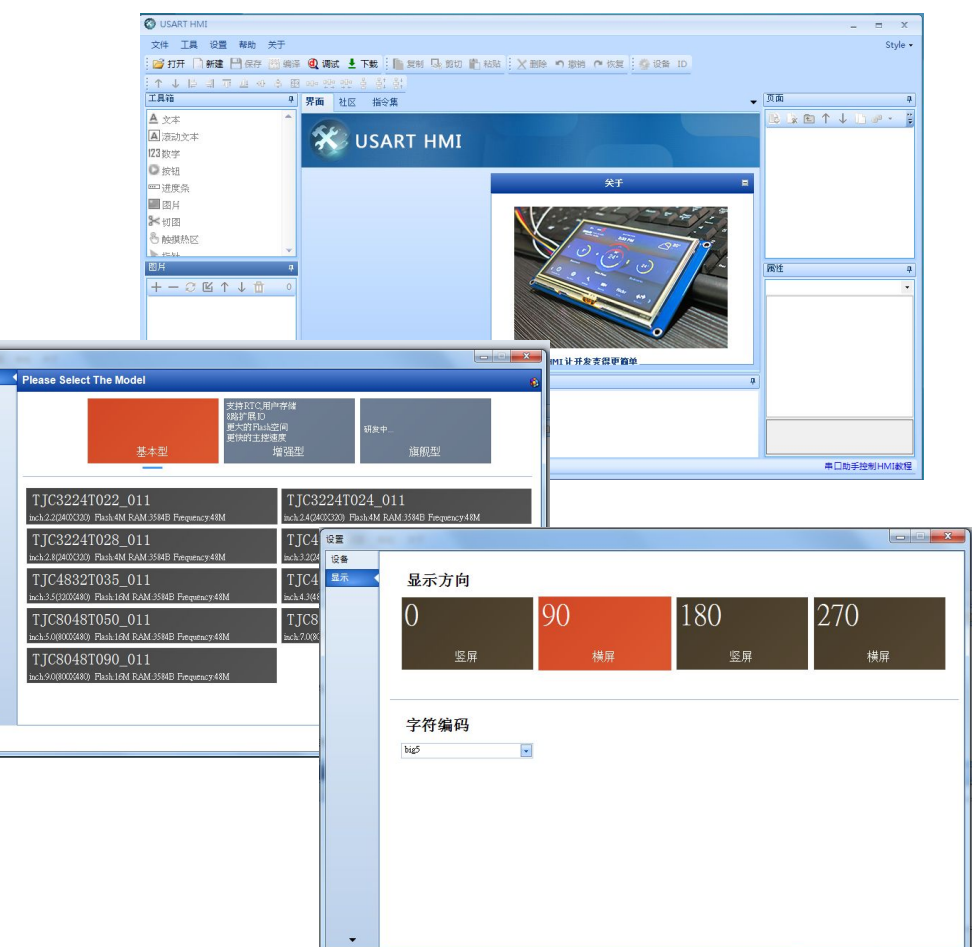

OK

Cancel

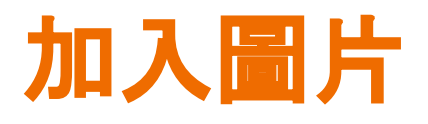

- 製作多張 320\*240 機器人表 情圖片,其他型號顯示器,則 各依照其解析度製作
- 點選圖片按+並選擇編輯好的圖片

(本案例機器人表情設計部分參考網路圖片,僅供學習參考

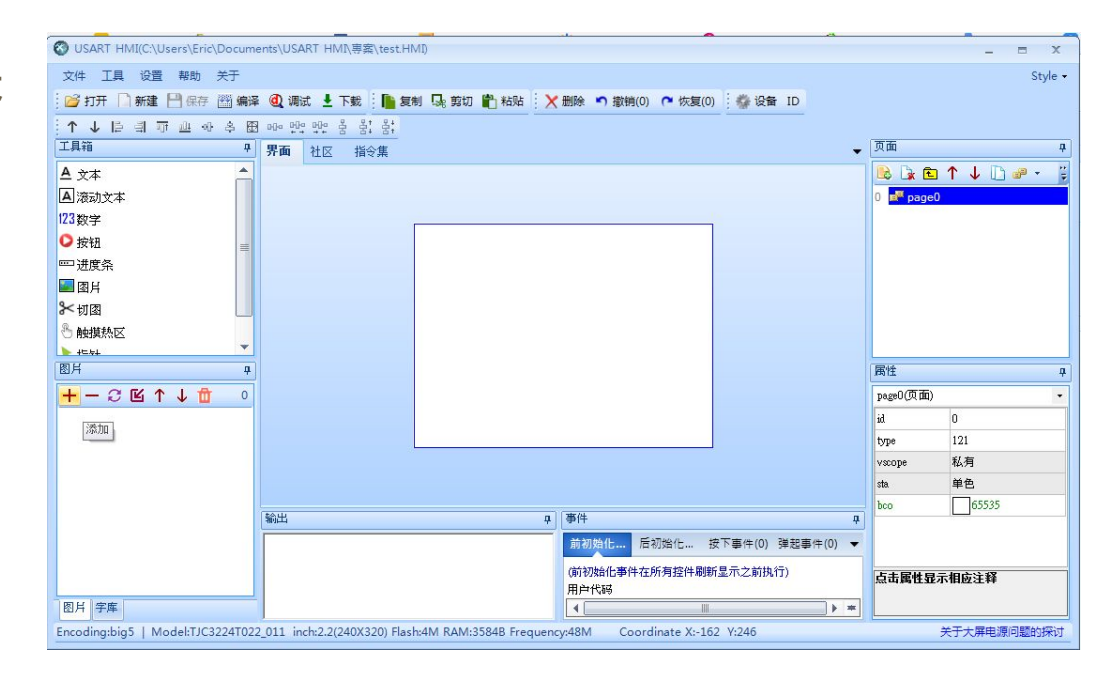

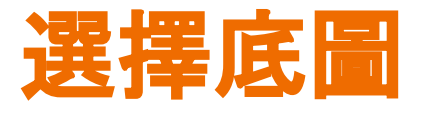

- 將 page0 屬性 sta 改為 圖
   片
- 點選 pic 選擇預設(送電時顯示)的圖片

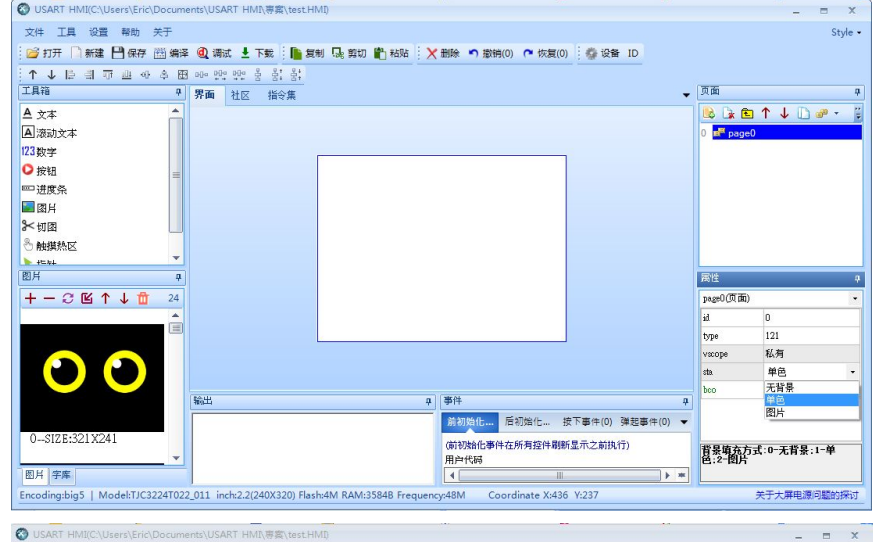

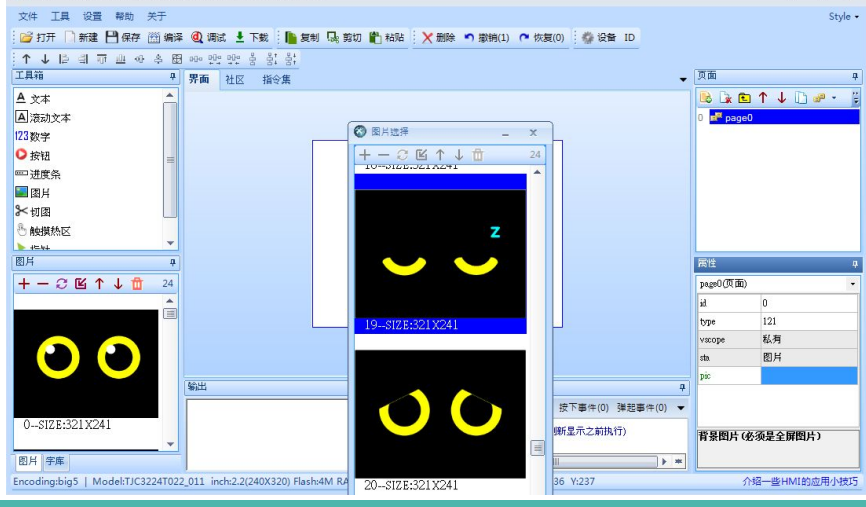

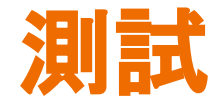

點選 "調試", 以進行模擬測 試。於輸入指令區輸入 pic 0,0,1 按下 Enter,畫面切換 到編號為 1 的位置,其中0,0 表示 載入位置的 x,y 座標。

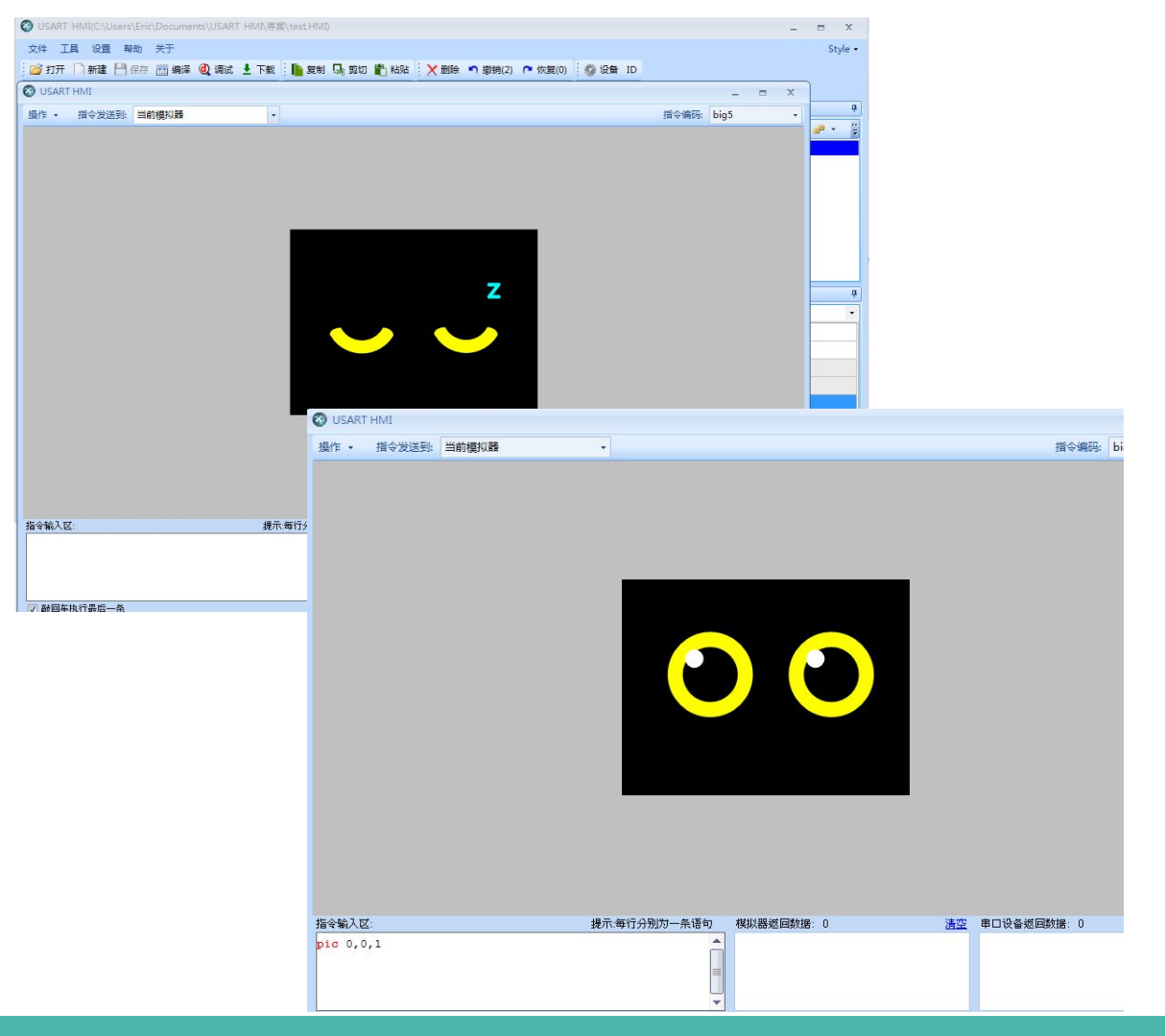

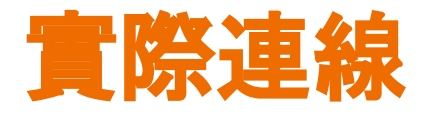

#### USB 轉 TTL 模組連接 USART HMI, +5V 與 GND 與 模組 VCC 與 GND 相接。TX 與 RX 腳跳接

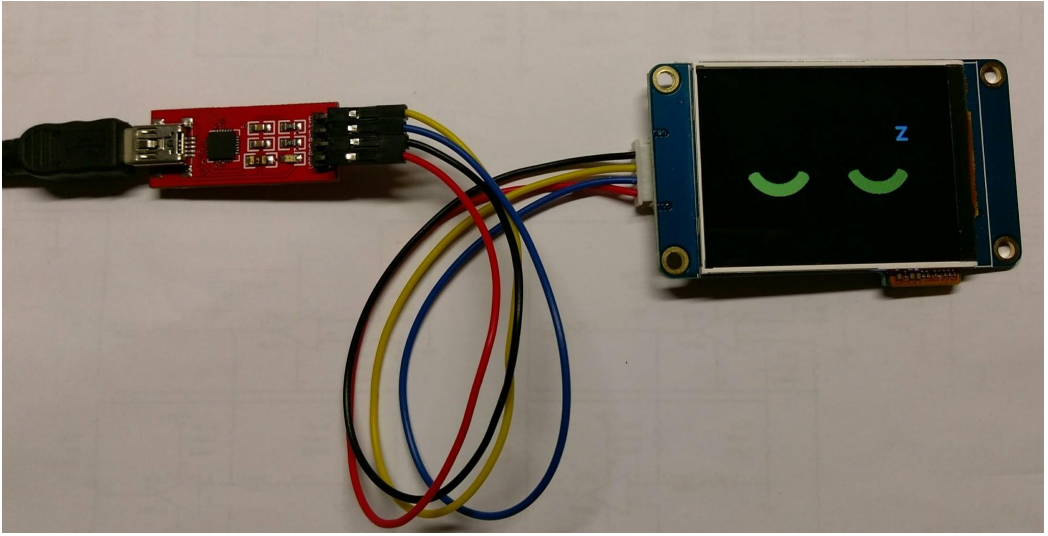

| VCC | <> | +5V |
|-----|----|-----|
| RX  | <> | ΤX  |
| ΤX  | <> | RX  |
| GND | <> | GND |

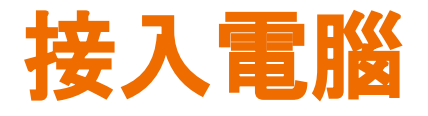

USB 模組接入電腦後 USART HMI 顯示預設畫面。按下 "下載" 會將專 案資料上傳至 HMI, 上傳時間可 能較長, 第一次上傳可能會更新韌 體, 則會花費更久時間。

上傳完成後 HMI 會顯示 pic 參數 預設的畫面。

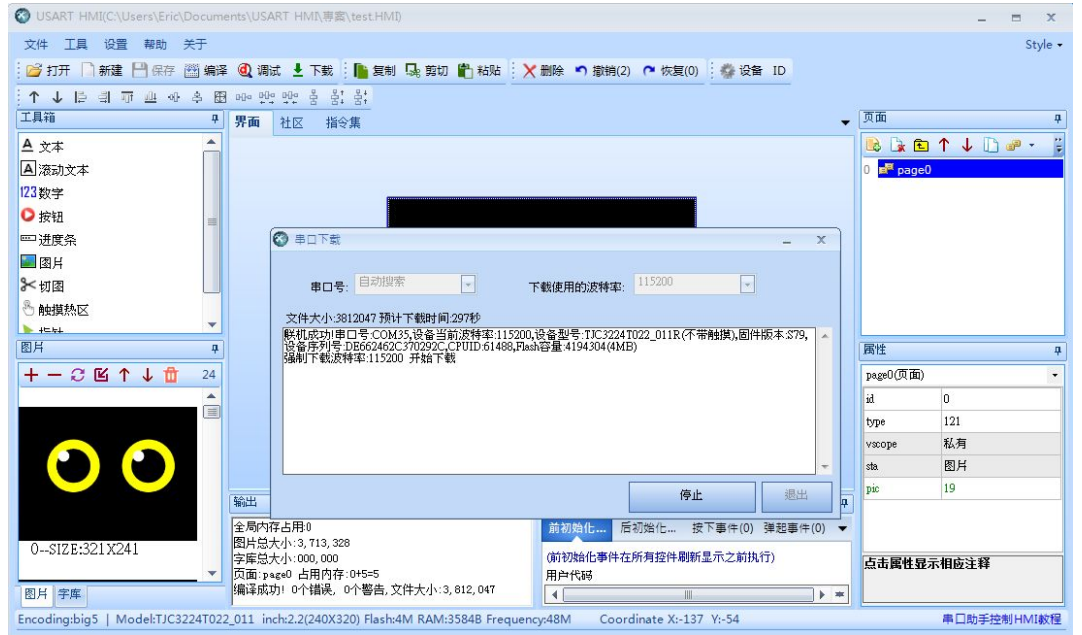

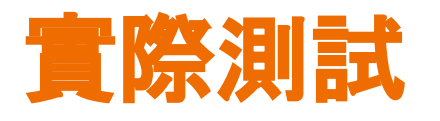

再次點選 "調試" 並改變" 指令發送到: 模擬器與串 口"後點擊 "聯機", 接通 後下方會顯示相關資訊。 此時再次輸入 pic 0,0,1 可以看到電腦畫面以及 HMI 畫面同步改變

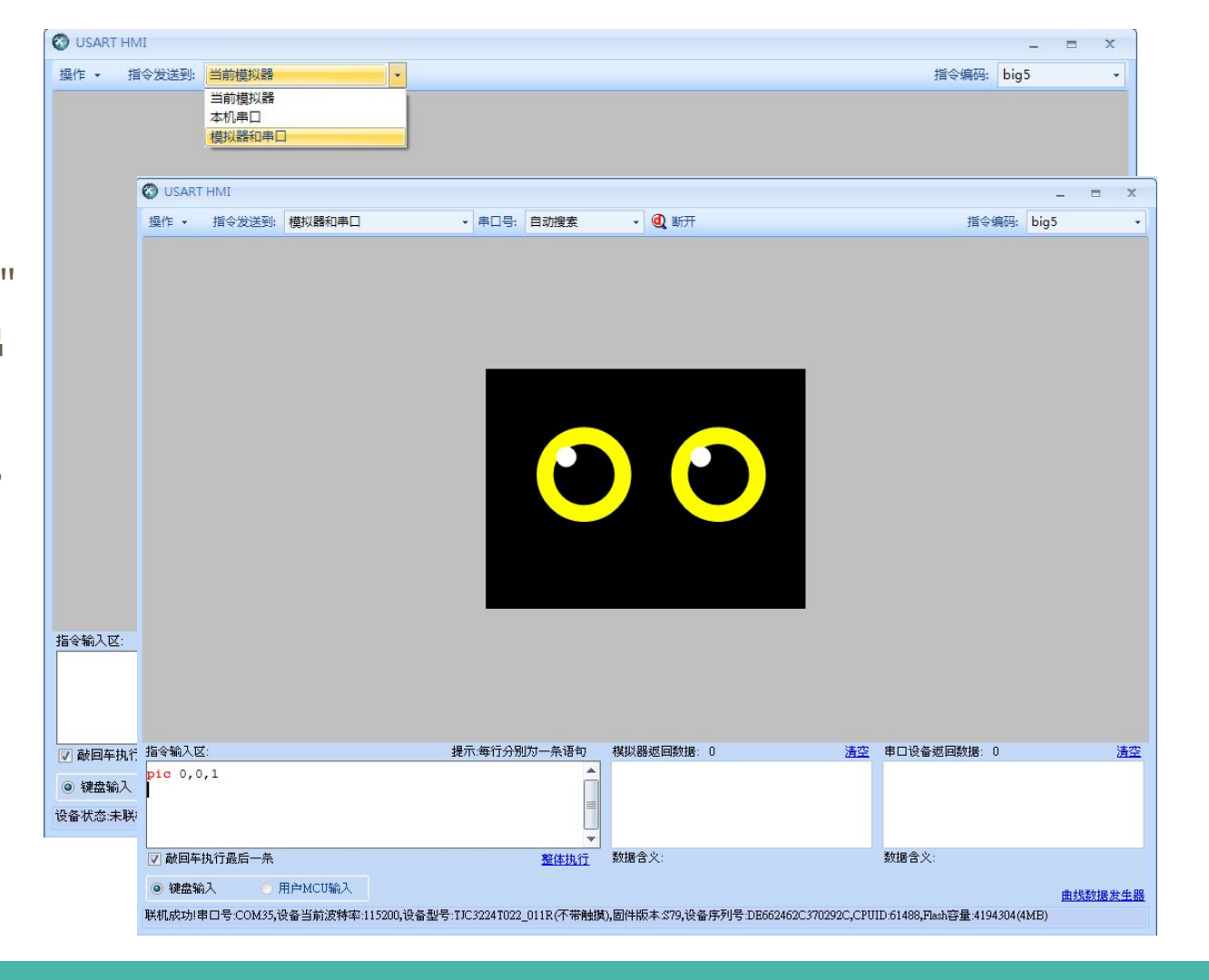

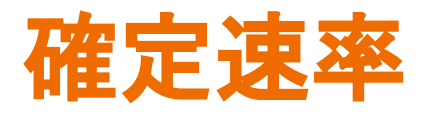

由於 USART HMI 編輯器具備自動 通訊速率偵測功能 所以多半能成 功連線. 然而連接到 Arduino 等設 備時.可能因為連接的速率不正確 而無法溝通。當前速率可以在連線 後下方資訊欄獲知,也可以在指令 區輸入 bauds=115200 將速率改為 115200 bps。將收指令後速率立即 變更。

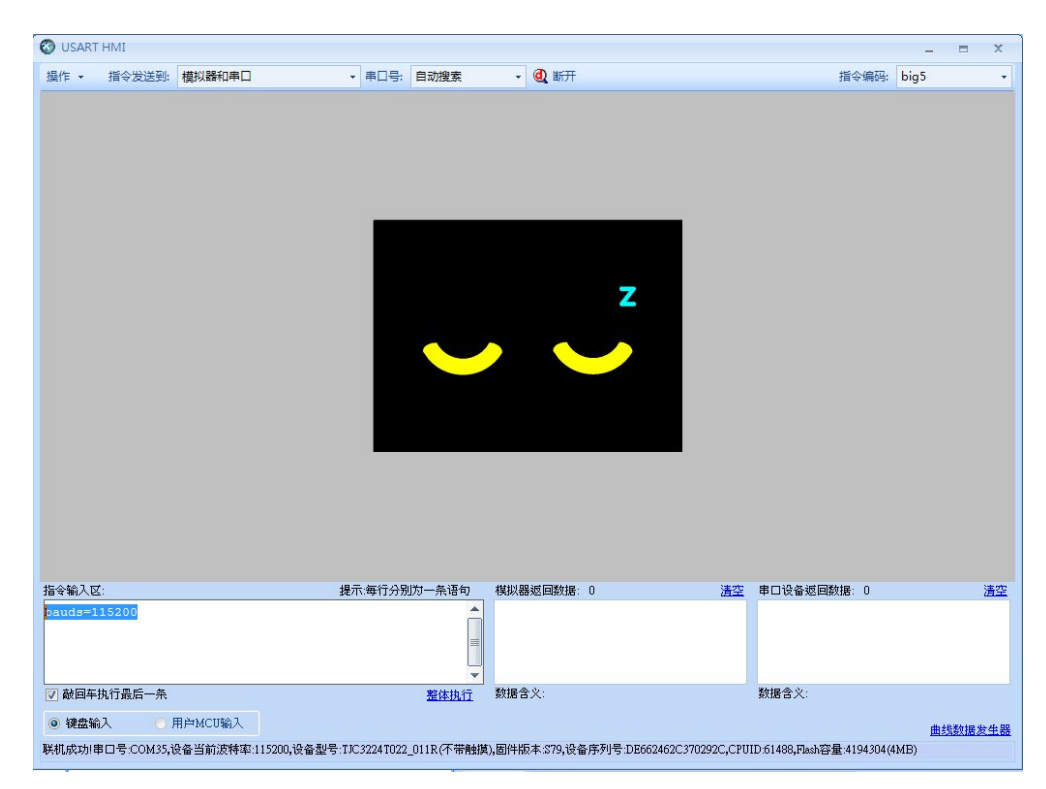

## 連接到 Arduino

實際連接到 Arduino 板時,除了電源以及地外,USART HMI TX 腳可以不需要連接,RX 腳則連接到 Arduino TX 腳即可。每秒切換一個表情的示範程式如 右,程式中必須注意的是每個指令必須以三個 0xff 做 為結束。

| Arduino |    | USART HMI |
|---------|----|-----------|
| 5V      | <> | +5V       |
|         | <> | ТХ        |
| ΤX      | <> | RX        |
| GND     | <> | GND       |

```
void setup()
  Serial.begin(115200);
void showPic(uint8_t id)
  char bf[20];
  sprintf(bf,"pic 0,0,%d\xff\xff\xff",id);
  Serial.write(bf);
void loop()
  for(int id=0;id<30;id++)</pre>
     showPic(id);
     delay(1000);
```

## 關於 USART HMI 其他指令與操作

本文是 USART HMI 最簡易的應用範例,對於 各種元件編輯、觸控、頁面切換等都未應用與 示範,使用者可以自行其參考文件做其他應 用嘗試,可以激發更多的應用靈感。

| ❸ USART HMI(C:\Users\Eric\Documents\USART HMI\專案\test.HMI) |                                       |                                       |  |  |
|------------------------------------------------------------|---------------------------------------|---------------------------------------|--|--|
| 文件 工具 设置                                                   | 帮助 关于                                 |                                       |  |  |
| 📴 打开 🗋 新建 🛛                                                | 串口HMI入门指南(PDF)                        | 📔 复制 💀 剪切 🖺 粘贴 🛛 🗙 删除 🍤 撤销(2) 🍞 恢复(0) |  |  |
| ↑↓ ⊫ ⊴ ⊽                                                   | 串口HMI指令集(PDF)<br>串口HMI产品洗刑指南(PDF)     | edd<br>dd                             |  |  |
| 工具箱                                                        | 串口HMI产品命名规则(PDF)                      | 集                                     |  |  |
| ▲ 文本                                                       | 在线规格书                                 |                                       |  |  |
| <b>A</b> 滚动文本                                              | 在线视频教程                                |                                       |  |  |
| 123数字                                                      |                                       |                                       |  |  |
| ◎ 按钮                                                       | =                                     |                                       |  |  |
| ≕进度条                                                       |                                       |                                       |  |  |
| 图月                                                         |                                       | 7                                     |  |  |
| ⊁切图                                                        |                                       |                                       |  |  |
| 🖑 触摸热区                                                     |                                       |                                       |  |  |
| ► +⊏++                                                     | · · · · · · · · · · · · · · · · · · · |                                       |  |  |
| 图月                                                         | 4                                     |                                       |  |  |
| +-2≌↑                                                      | ↓ 1 24                                |                                       |  |  |
|                                                            |                                       |                                       |  |  |
|                                                            |                                       |                                       |  |  |
|                                                            |                                       |                                       |  |  |

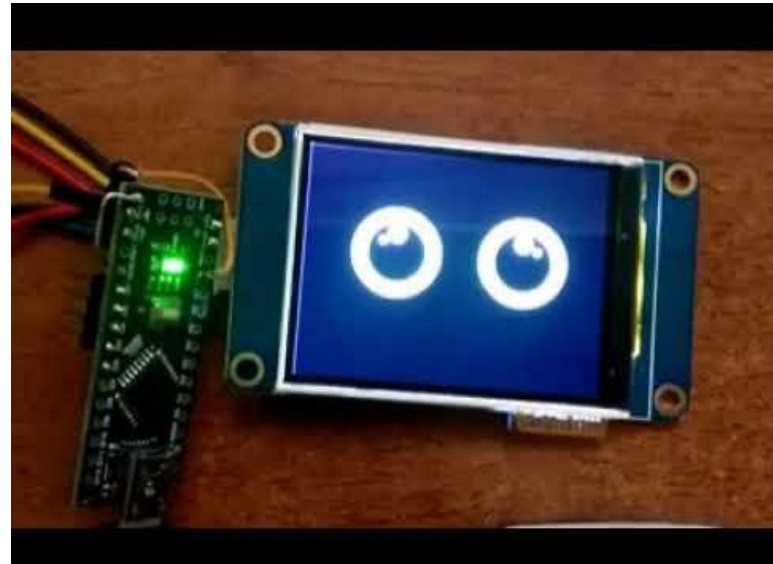

## 元米科技與 USART HMI

元米科技 (ICDT) 是自動控制軟硬體的方案提供者,本身並不銷售產品,因此沒有代 理銷售 USART HMI。然而因為觀察到此產品高性價比、高應用彈性的特性,因此將 USART HMI 的應用納入 DDC 控制器的人機介面配件選項中,使用客戶可以自行編 輯顯示畫面、元件以及各元件對應 BACnet 協議或 MODBUS 協議控制點的代碼,在 不修改 DDC Firmware 的情況下,完成專案的人機介面需求。除了昂貴的工業人機 設備外, USART HMI 也是一個不錯的高 C/P 值選項。

關於 元米科技 請造訪 <u>http://www.icdt.com.tw</u> 以獲得進一步訊息, 或至 <u>https://goo.gl/7csV8V</u> 取得更多的分享資訊